## Banca Internet Provincia (BIP)

## Consulta Últimos Consumos de Tarjeta de crédito

Para consultar sus últimos consumos deberá ingresar al menú Tarjetas, solapa Tarjetas Crédito y luego seleccionar la opción Consulta.

En esta pantalla podrá visualizar las Tarjetas de Crédito que posea en el Banco y su categoría de Titular o de Adicional. Para consultar sus consumos haga clic en la Lupa de la columna Detalle.

| arjetas Crédito Tarje                                    | etas Débito Blanqueo PIN/PIL | Solicitudes Denuncia R | lobo o Extravío | Viaje al Exterior Localizacion 1                        | arjetas                                    |                           |
|----------------------------------------------------------|------------------------------|------------------------|-----------------|---------------------------------------------------------|--------------------------------------------|---------------------------|
| Consulta<br>Pago de Tarjela Crédit<br>Pedidos Realizados | o                            |                        |                 | Viernes 03 de Mayo<br>Último acceso - Viernes 03 de May | de 2019 - 15:47:09<br>o de 2019 - 13:55:39 | COTIZACIÓN DEL DÓLAR      |
| Baja                                                     |                              |                        |                 |                                                         |                                            | Venta                     |
| Marca de Tarjeta                                         | Número de tarjeta            | Identificación         | Categoría       | Titular                                                 | CSV 4                                      | 03 MAY 2019 15:45         |
| VISA                                                     | XXXX XXXX XXXX 5023          | Visa                   | Titular         |                                                         | ⊕ <b>,</b>                                 | ACCESOS DIRECTOS          |
| Manage Card                                              | XXXX XXXX XXXX 4007          | Master                 | Titular         |                                                         | Đ,                                         | Agenda de pagos Alias CBU |
| esultados 1 - 2 de 2.                                    |                              |                        |                 |                                                         |                                            | Pin Bip Móvil             |
|                                                          |                              |                        |                 |                                                         |                                            | ACTUALIZÁ<br>TUS DATOS    |
|                                                          |                              |                        |                 |                                                         |                                            | MI.FI                     |

Desde aquí, haga clic en el botón Últimos Consumos.

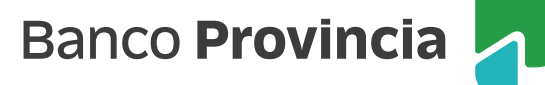

En esta pantalla podrá visualizar la fecha en la que se realizó la operación, el detalle de la misma, el importe en pesos y el importe en dólares. Si lo desea, podrá imprimir su consulta haciendo un clic en el ícono de la Impresora 📳 .

|                                                                          |                                               | 8                                        | Cerrar Sesión   Manual en L | ínea   Mensajes al Banco   🔺 🍳                      |  |
|--------------------------------------------------------------------------|-----------------------------------------------|------------------------------------------|-----------------------------|-----------------------------------------------------|--|
| Inicio   Cuentas   Transferencias                                        | Pagos DEBIN   Pagos   Paquetes   Recargas     | Tarjetas e-Provincia   Inversiones   P   | réstamos   >>               |                                                     |  |
| Tarjetas Crédito Tarjetas Débito                                         | Blanqueo PIN/PIL Solicitudes Denuncia Rob     | oo o Extravío Viaje al Exterior Localiza | acion Tarjetas              |                                                     |  |
| <b>Bienvenido</b> :<br>Ayuda                                             |                                               | Lunes 06 de<br>Último acceso - Lunes 06  | COTIZACIÓN DEL DÓLAR        |                                                     |  |
| Resumen cuenta                                                           | Últimos Consumos Última Liqui                 | dación Cuotas Pendientes                 | Modalidad de Pago           | Compra Venta ÚLTIMA ACTUALIZACIÓN OF MAY 2019 11:55 |  |
| Últimos Consum                                                           | 05                                            |                                          |                             | ACCESOS DIRECTOS                                    |  |
| Número de tarjeta: XXXX XXXX X<br>Número de Cuenta:<br>Marca: Mastercard | Últimos movimientos Agenda de pagos Alias CBU |                                          |                             |                                                     |  |
|                                                                          |                                               |                                          |                             | Pin Bip Móvil                                       |  |
| Fecha Operacion                                                          | Detalle Operacion                             | Importe Pesos                            | Importe Dolar               | ACTUALIZÁ                                           |  |
| 21-05-2018                                                               | MERPAGO*MERCADOPAGO                           | 108,33                                   | 0,00                        | TUS DATOS                                           |  |
| 23-05-2018                                                               | WWW.GARBARINO.COM.AR                          | 399,98                                   | 0,00                        | MI.FI                                               |  |
| 11-04-2019                                                               | DEFINIT                                       | 1.500,00                                 | 0,00                        |                                                     |  |

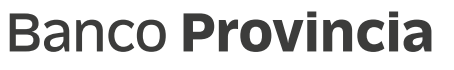

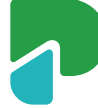